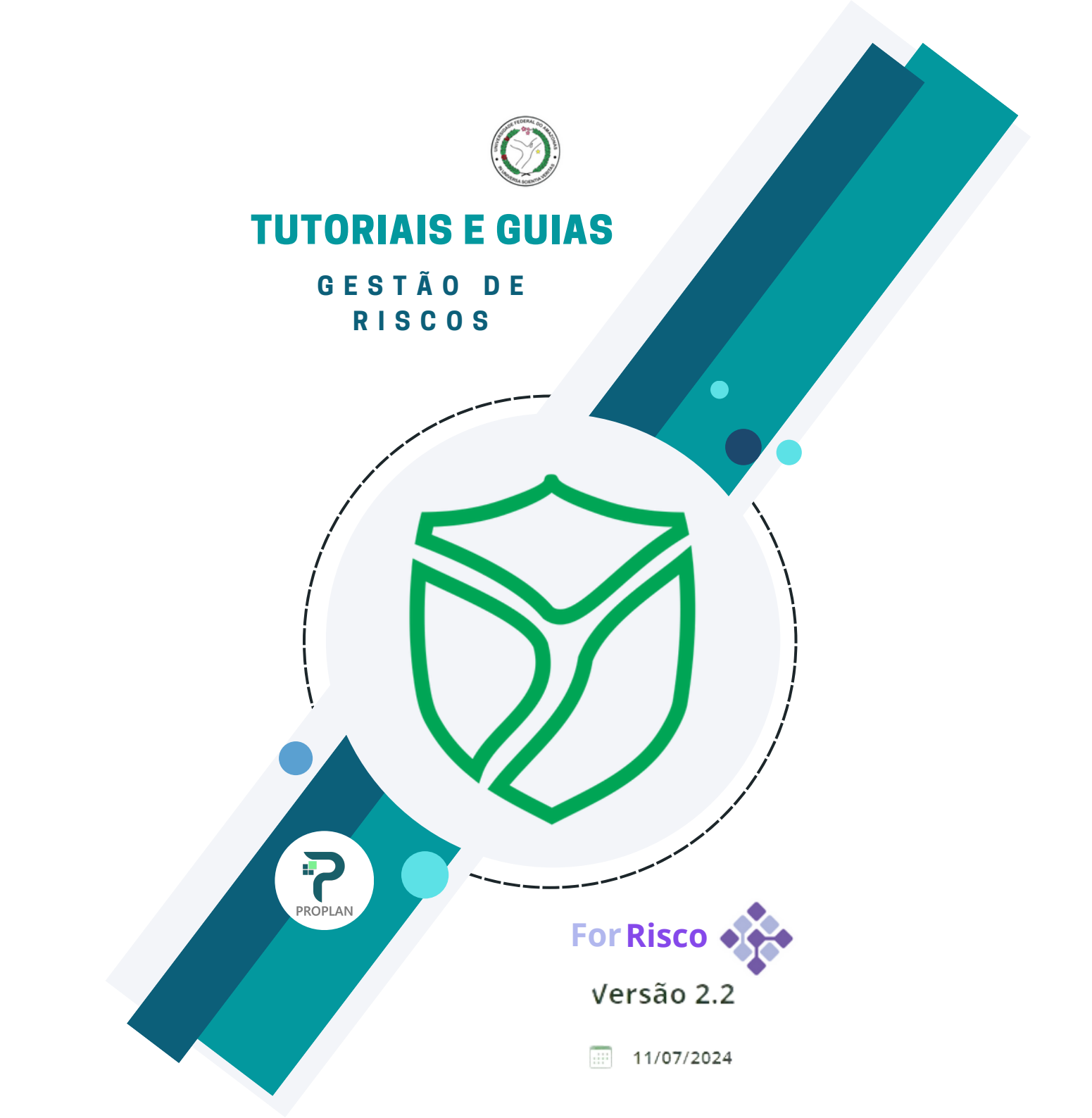

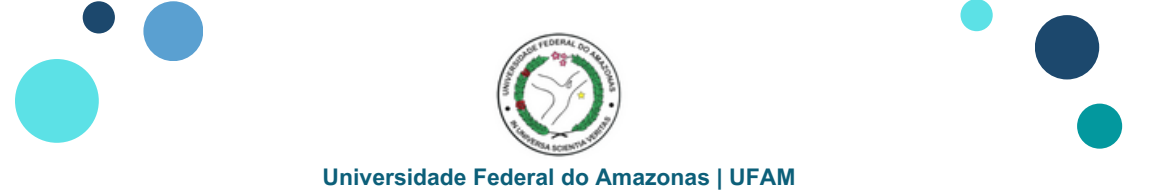

## Inserir Ações de Contingenciamento na Plataforma ForRisco

#### 1. Acessar o Painel de Bordo e clicar em UNIDADES

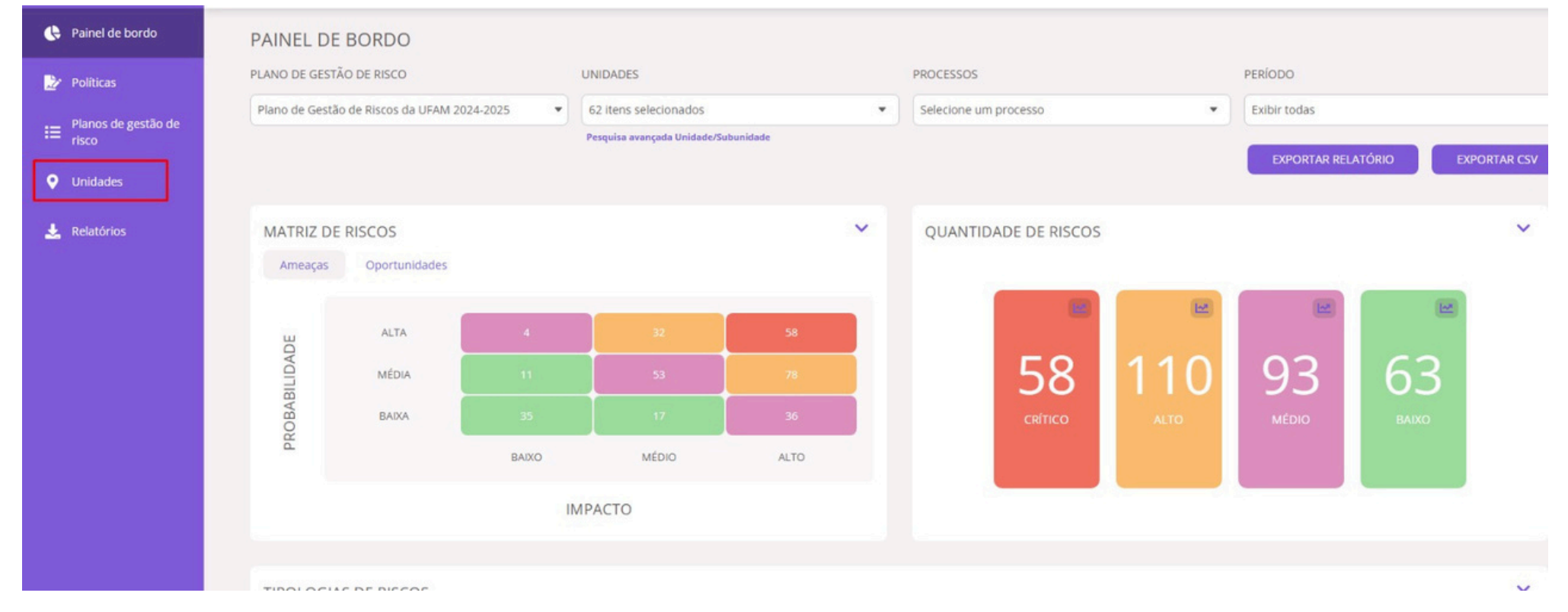

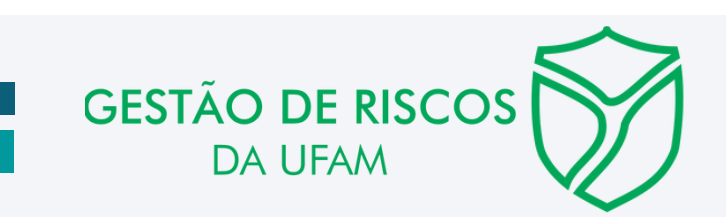

1

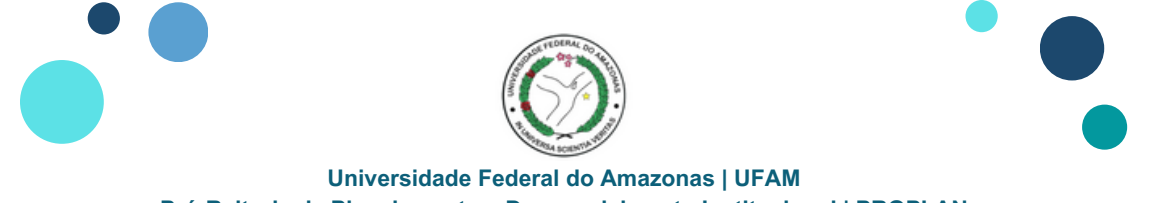

## Inserir Ações de Contingenciamento na Plataforma ForRisco

#### 2. Acessar o Filtro PLANO DE GESTÃO DE RISCOS e selecionar o Plano de Gestão de Riscos da UFAM 2024-2025

| 쓵 Painel de bordo               | UNIDADES                                                    |                                                                                            |                            | CADASTRAR NOVA UNIDADE |
|---------------------------------|-------------------------------------------------------------|--------------------------------------------------------------------------------------------|----------------------------|------------------------|
| Políticas                       | PLANO D                                                     | e gestão de risco                                                                          |                            |                        |
| I≡ Planos de gestão de<br>risco | Pesquisa X Q Exibir to                                      | odas v                                                                                     |                            |                        |
| • Unidades                      | Plano d<br>Plano d                                          | e Gestão de Riscos da UFAM 2024-2025<br>e Gestão de Riscos e Integridade da UFAM 2021-2023 |                            |                        |
| 🛓 Relatórios                    | NOME DA UNIDADE                                             | PLANO DE GESTÃO DE RISCO                                                                   | RESPONSÁVEL TÉCNICO        | AÇÕES                  |
|                                 | Arquivo Central                                             | Plano de Gestão de Riscos e Integridade da UFAM 2021-2023                                  | Marcos Araujo Silva        | 2 i >                  |
|                                 | Assessoria de Comunicação                                   | Plano de Gestão de Riscos e Integridade da UFAM 2021-2023                                  | Ana Carla dos Santos Souza | 2 I >                  |
|                                 | Assessoria de Relações Internacionais e Interinstitucionais | Plano de Gestão de Riscos e Integridade da UFAM 2021-2023                                  | Artemis De Araujo Soares   | 2 <b>a</b> >           |
|                                 | Auditoria Interna                                           | Plano de Gestão de Riscos e Integridade da UFAM 2021-2023                                  | Dinorvan Fanhaimpork       | 2 T >                  |

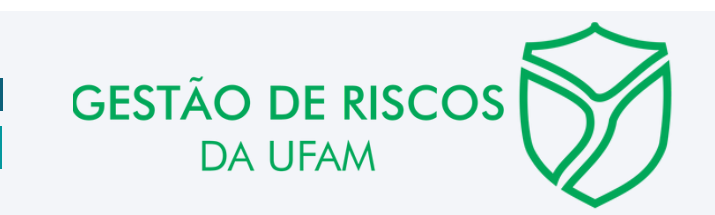

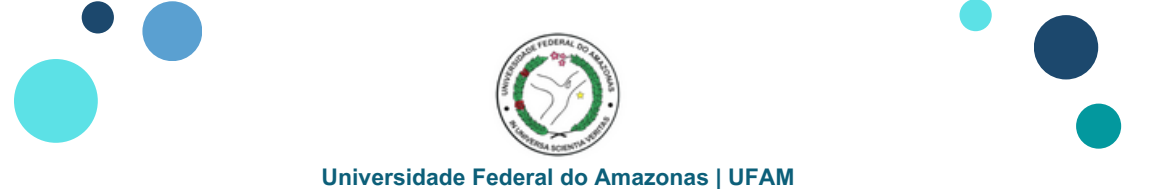

# Inserir Ações de Contingenciamento na Plataforma ForRisco

#### 3. Identificar e selecionar a UNIDADE, clicando sobre a unidade

| 🕒 Painel de bordo              | UNIDADES                                                                          |                                             |                                   |                    |  |  |  |  |
|--------------------------------|-----------------------------------------------------------------------------------|---------------------------------------------|-----------------------------------|--------------------|--|--|--|--|
| ⊵ Políticas                    |                                                                                   |                                             |                                   |                    |  |  |  |  |
| 目 Planos de gestão de<br>risco | NOME DA UNIDADE                                                                   | AÇÕES                                       |                                   |                    |  |  |  |  |
| Unidades                       | PLANO 2024-2025 - PRÓ-REITORIA DE ADMINISTRAÇÃO E FINANÇAS                        | Plano de Gestão de Riscos da UFAM 2024-2025 | Angela Neves Bulbol de Lima       |                    |  |  |  |  |
| 🛓 Relatórios                   | PLANO 2024-2025 - PRÓ-REITORIA DE ENSINO DE GRADUAÇÃO                             | Plano de Gestão de Riscos da UFAM 2024-2025 | David Lopes Neto                  | <b>2 1</b> >       |  |  |  |  |
|                                | Plano 2024-2025 - PRÓ-REITORIA DE EXTENSÃO                                        | Plano de Gestão de Riscos da UFAM 2024-2025 | Almir Oliveira de Menezes         | 2 B >              |  |  |  |  |
|                                | PLANO 2024-2025 - PRÓ-REITORIA DE GESTÃO DE PESSOAS                               | Plano de Gestão de Riscos da UFAM 2024-2025 | Gutemberg Sousa Dos Santos        | 2 H D              |  |  |  |  |
|                                | PLANO 2024-2025 - PRÓ-REITORIA DE INOVAÇÃO TECNOLÓGICA                            | Plano de Gestão de Riscos da UFAM 2024-2025 | Jamal da Silva Chaar              |                    |  |  |  |  |
|                                | PLANO 2024-2025 - PRÓ-REITORIA DE PESQUISA E PÓS-GRADUAÇÃO                        | Plano de Gestão de Riscos da UFAM 2024-2025 | Adriana Malheiros Alle Marie      | <b>/ H</b> >       |  |  |  |  |
|                                | Plano 2024-2025 - PRÓ-REITORIA DE PLANEJAMENTO E DESENVOLVIMENTO<br>INSTITUCIONAL | Plano de Gestão de Riscos da UFAM 2024-2025 | Maria da Gloria Vitorio Guimaraes | <b>Z H</b> >       |  |  |  |  |
|                                | Página 1 de 1 Mostrar até: 50 itens 💙                                             |                                             |                                   | Anterior 1 Próximo |  |  |  |  |

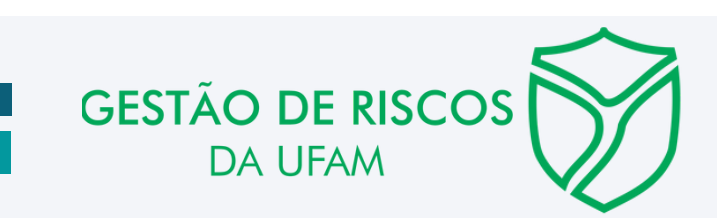

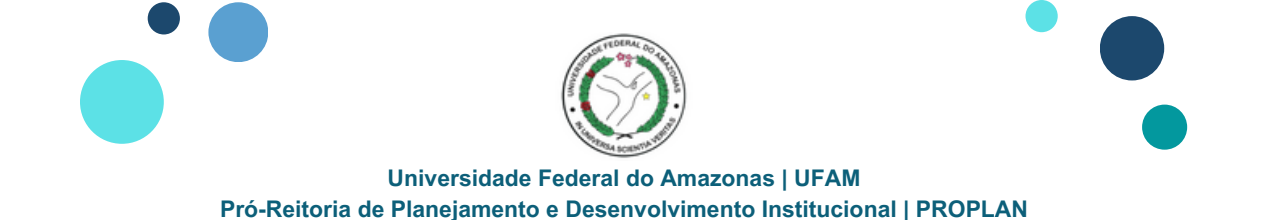

Departamento de Estruturação e Processos Institucionais | DEPI

# Inserir Ações de Contingenciamento na Plataforma ForRisco

4. Identificar a Aba RISCOS e clicar no Risco

Observação: Para cada Risco disponível deverá ser atribuída uma ou mais Ações de Contingenciamento

| NFORMAÇÕES GERAIS SUBUNIDADES                                                             | PROCESSOS RISCOS                          |                           |                      |                  |
|-------------------------------------------------------------------------------------------|-------------------------------------------|---------------------------|----------------------|------------------|
| SCOS                                                                                      |                                           |                           |                      | CADASTRAR NOVO R |
| SQUISAR                                                                                   | PROCESSOS VÍNCUL                          | O COM PDI                 |                      |                  |
|                                                                                           | Selecione um processo 👻 Seleci            | one um nível 🔹 🗙 PESQUISA | R                    |                  |
| NOME DO RISCO                                                                             | RESPONSÁVEL TÉCNICO                       | GESTOR 1                  | RESPOSTA AO RISCO () | AÇÕES            |
| Lentidão para atendimento quanto a identificação, análise, construçã<br>processos na UFAM | io e modelagem de Adriano Falcão Carvalho | Thiago Marinho de Sousa   | Mitigar              | e # 2            |

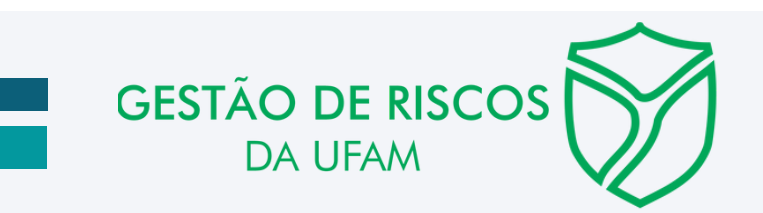

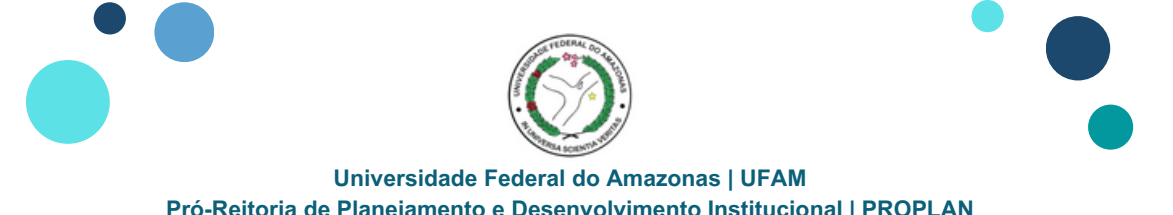

### Inserir Ações de Contingenciamento na Plataforma ForRisco

#### 5. Identificar o NOME DO RISCO selecionado e clicar na Aba AÇÕES DE CONTINGENCIAMENTO

| 🗲 LENTIDÃO PARA ATENDIMENTO QUANTO A IDENTIFICAÇÃO, ANÁLISE, CONSTRUÇÃO E MODELAGEM DE PROCESSOS NA UFAM 🖉 🔳                                                                              |                                                                                                    |  |  |  |  |  |  |
|----------------------------------------------------------------------------------------------------|----------------------------------------------------------------------------------------------------|--|--|--|--|--|--|
| INFORMAÇÕES GERAIS AÇÕES DE PREVENÇÃO MONITORAMENTO INCIDENTES CONTING                                                                                                    | ENCLAMENTO                                                                                                    |  |  |  |  |  |  |
| RISCO                                                                                                    | PROPLAN - Plano 2024-2025 - PRÓ-REITORIA DE PLANEJAMENTO E DESENVOLVIMENTO INSTITUCIONAL                                                                                         |  |  |  |  |  |  |
| NOME DO RISCO                                                                                                    | DATA E HORA DA CRIAÇÃO DO RISCO                                                                                                    |  |  |  |  |  |  |
| Lentidão para atendimento quanto a identificação, análise, construção e modelagem de processos na UFAM                                                                                    | 20/08/2024 13:20                                                                                                    |  |  |  |  |  |  |
| CÓDIGO DE IDENTIFICAÇÃO DO RISCO                                                                                                    |                                                                                                    |  |  |  |  |  |  |
| GESTOR                                                                                                    | RESPONSÁVEL TÉCNICO                                                                                                    |  |  |  |  |  |  |
| Thiago Marinho de Sousa                                                                                                    | Adriano Falcão Carvalho                                                                                                    |  |  |  |  |  |  |
| CAUSA(5)                                                                                                    | CONSEQUÊNCIA(S)                                                                                                    |  |  |  |  |  |  |
| Inexistência de normativo institucional sobre a obrigatoriedade de processos; Número de servidores insuficientes; Falta de capacit<br>ação; Ausência de material adequado para orientação | Desconhecimento dos Processos-Chave da Instituição; Falta de padronização de atividades e procedimentos; Aumento dos custos<br>operacionais por descumprimento de itens e prazos |  |  |  |  |  |  |
| PROBABILIDADE                                                                                                    | ІМРАСТО                                                                                                    |  |  |  |  |  |  |
| MÉDIA                                                                                                    | ALTO                                                                                                    |  |  |  |  |  |  |
| PERIODICIDADE DO MONITORAMENTO                                                                                                    | TIPO                                                                                                    |  |  |  |  |  |  |
| Trimestral                                                                                                    | Ameaça                                                                                                    |  |  |  |  |  |  |

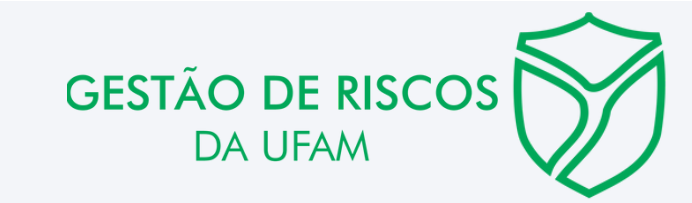

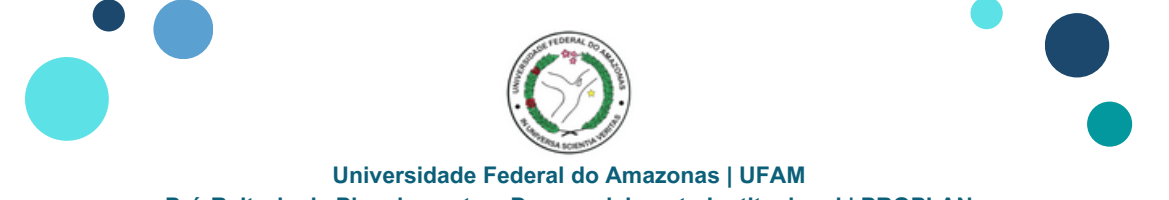

# Inserir Ações de Contingenciamento na Plataforma ForRisco

#### 6. Clicar no campo NOVO CONTINGENCIAMENTO

| ← LENTIDÃO PARA ATENDIMENTO QUANTO A IDENTIFICAÇÃO, ANÁLISE, CONSTRUÇÃO E MODELAGEM DE PROCESSOS NA UFAM |                    |               |               |                   |          | × =                    |
|----------------------------------------------------------------------------------------------------|--------------------|---------------|---------------|-------------------|----------|------------------------|
| INFORMAÇÕES GERAIS                                                                                       | AÇÕES DE PREVENÇÃO | MONITORAMENTO | INCIDENTES    | CONTINGENCIAMENTO |          |                        |
| AÇÕES DE CONTINGE<br>Pesquisa                                                                            | ENCIAMENTO         |               |               |                   |          | NOVO CONTINGENCIAMENTO |
| ΑςÃΟ 🚺                                                                                                   | VIGÊNCIA           |               | RESPONSÁVEL T | TÉCNICO           | GESTOR 1 | AÇÕES                  |
|                                                                                                    |                    |               |               | Não há registros  |          |                        |
|                                                                                                    |                    |               |               |                   |          |                        |
| Página 0 de 0 Mostrar até: 50 it                                                                         | tens 💙             |               |               |                   |          | Anterior Próximo       |

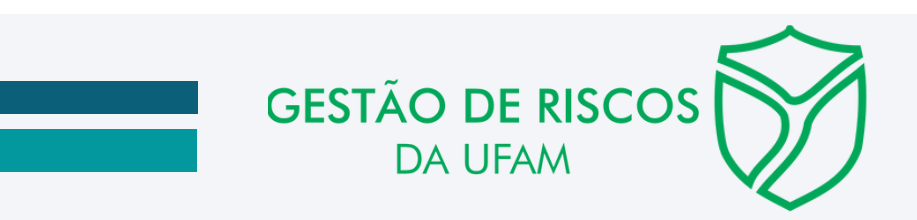

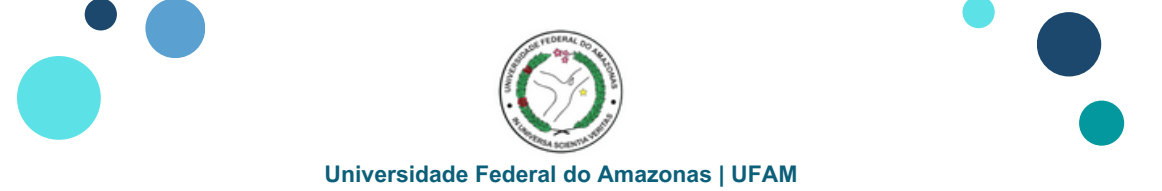

# Inserir Ações de Contingenciamento na Plataforma ForRisco

7. Na janela NOVO CONTINGENCIAMENTO preencher: Ações de Contingenciamento, Gestor (Gestor de Risco) e Responsável Técnico (Agente Setorial)

Clicar em **SALVAR** 

**Observação:** O Prazo de Vigência **NÃO DEVE SER PREENCHIDO** uma vez que a medida de contingenciamento deve ser realizada apenas quando o Risco de fato acontecer. Por essa razão, não é possível definir uma data para que o contingenciamento deva ser feito

| ÇÕES DE CONTINGENCIAMENTO                                                                                                    | PROPLAN - Plano 2024-2025 - PRÓ-REITOF                                                          | RIA DE PLANEJAMENTO E DESENVOLVIMENTO INSTITUCIONAL |
|----------------------------------------------------------------------------------------------------|-------------------------------------------------------------------------------------------------|-----------------------------------------------------|
| ncaminhar Relatório de Conformidade, ao Comitê de Governança, Integridade, Riscos e Controle (CGIRC).<br>elativos ao: identificação, análise, construção e modelagem de processos | iemestralmente, a fim de informar a ausência de atuação dos gestores de Unidades Acadêmicas e / | Administrativas sobre o não atendimendo de itens    |
|                                                                                                    |                                                                                                 |                                                     |
|                                                                                                    |                                                                                                 |                                                     |
| AZO DE VIGÊNCIA                                                                                                    |                                                                                                 |                                                     |
| dd/mm/aaaa 🗰 🌢 dd/mm/aaaa 🗰                                                                                                    |                                                                                                 |                                                     |
| STOR"                                                                                                    | RESPONSÁVEL TÉCNICO *                                                                           |                                                     |
| hiago Marinho de Sousa                                                                                                    | Adriano Falcão Carvalho                                                                         |                                                     |

DA UFAM

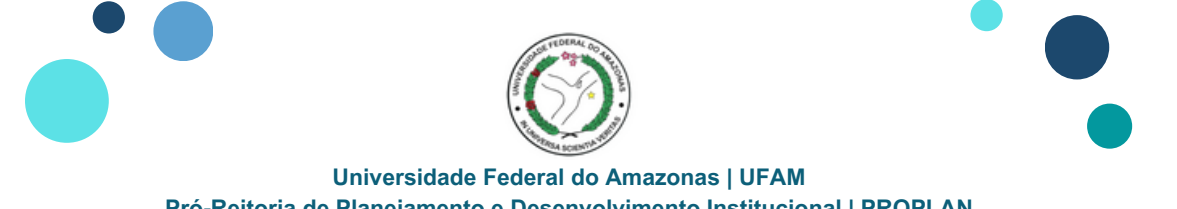

## Inserir Ações de Contingenciamento na Plataforma ForRisco

8. A página retornará à área de informações dos Riscos, de modo que será possível identificar as informações relativas a: Ação, Vigência, Responsável Técnico (Agente Setorial), Gestor (Gestor de Riscos) e Ação realizada

| 🗲 LENTIDÃO PARA ATENDIMENTO QUANTO A IDENTIFICAÇÃO, ANÁLISE, CONSTRUÇÃO E MODELAGEM DE PROCESSOS NA UFAM |                    |               |            |                         |                         | ∠ ≡                    |
|----------------------------------------------------------------------------------------------------|--------------------|---------------|------------|-------------------------|-------------------------|------------------------|
| INFORMAÇÕES GERAIS                                                                                       | AÇÕES DE PREVENÇÃO | MONITORAMENTO | INCIDENTES | CONTINGENCIAMENTO       |                         |                        |
| AÇÕES DE CONTINGE                                                                                        | NCIAMENTO          |               |            |                         |                         | NOVO CONTINGENCIAMENTO |
| AÇÃO 🚺                                                                                                   |                    | VIGÊNCIA      | 1          | RESPONSÁVEL TÉCNICO     | GESTOR I                | AÇÕES                  |
| Encaminhar Relatório de Cont                                                                             | formidad           | Data não ir   | formada    | Adriano Falcão Carvalho | Thiago Marinho de Sousa | × =                    |
|                                                                                                    |                    |               |            |                         |                         |                        |
| Página 1 de 1 Mostrar até: 50 ite                                                                        | ns Y               |               |            |                         |                         | Anterior 1 Próximo     |

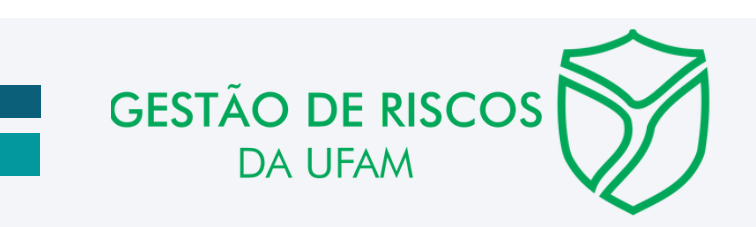